## Set Trusted Website

- 1. Tap the start button or Windows key and type Internet Options.
- 2. Select **Internet Options** from the search results and the **Internet Properties** dialog box will appear.
- 3. On the Security tab, select Trusted Sites, then select Sites.
- 4. Type or copy/paste the URL of the site (https://www.childsupport.dhs.nd.gov) that contains the Office files with the macros you want to run, and then select **Add**.
- 5. Select **Close** and then **OK**.
- 6. **Re-launch** the guidelines calculator.

| 😭 Trusted sites                                                                                     | $\times$         |
|----------------------------------------------------------------------------------------------------|------------------|
| You can add and remove websites from this zon<br>in this zone will use the zone's security settings | ne. All websites |
| Add this website to the zone:                                                                       |                  |
|                                                                                                    | Add              |
| Websites:                                                                                           |                  |
| https://www.childsupport.dhs.nd.gov                                                                 | Remove           |
|                                                                                                    |                  |
|                                                                                                    |                  |
| Require server verification (https:) for all sites in this                                          | zone             |
|                                                                                                    |                  |
|                                                                                                    | Close            |

The guidelines calculator is a robust Microsoft Excel tool that uses macros. Microsoft has added a security feature to block macros unless the user has set the site as a trusted website in Windows.